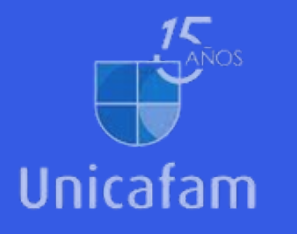

## **E-collection ICONTEC** ilngresa y sigue estos pasos!

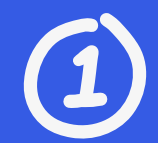

### Busca con el número de norma

| .: BUSQU                      | E                                   | Exhibir todas las nor                    | mas de la colección     | Q Búsqueda avanzada           |
|-------------------------------|-------------------------------------|------------------------------------------|-------------------------|-------------------------------|
| Normas                        | Publicaciones                       | Proyectos                                |                         |                               |
| Búsqueda en :<br>Buscar por : | CONTEC ISO :<br>Colección Total O N | IEC 🗆 ICONTEC Sectorial<br>/li Colección |                         |                               |
| Número :                      | 9001                                |                                          |                         | Parte :                       |
| Palabra :                     | (escriba las palabras co            | n acento)                                |                         |                               |
| Comité :                      | < TODOS >                           |                                          |                         |                               |
| ICS                           | < Todos >                           |                                          |                         | •                             |
| Equivalencia :                | :                                   |                                          |                         |                               |
| Ratificación :                | hast                                | a 🔁                                      |                         |                               |
| Estado :                      | Vigente 🗹 Vigente re                | eaprobada 🗹 No vigente con actualización | No vigente con reempla: | zo 🗹 No vigente sin reemplazo |
| -                             | BUSCAR                              |                                          |                         |                               |

### Valida el acceso (aparece una hoja con un check en verde)

#### Título

- Sistemas de gestión de la calidad. Reguisitos. Enmienda 1: Acciones relativas al cambio climático.
- Sistemas de gestión de la calidad. Requisitos.

SISTEMAS DE CALIDAD, MODELO PARA ASEGURAMIENTO DE LA CALIDAD EN DISEO, DESARROLLO, PRODUCCION, INSTALACION Y SERVICIO ASOCIADO.

No vigente con actualizaciónNTC-ISO 9001:2008 SISTEMAS DE GESTION DE LA CALIDAD. REQUISITOS.

No vigente con actualizaciónNTC-ISO 9001:2015

# Ingresa a la norma (click en el nombre/título)

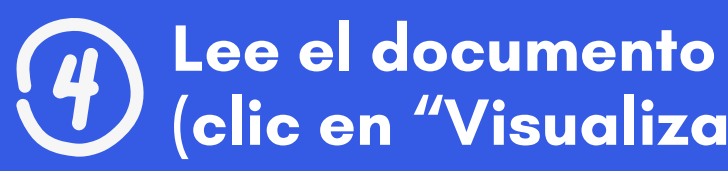

| Número                        | Título                                                                                                    |
|-------------------------------|----------------------------------------------------------------------------------------------------|
| NTC-ISO 9001:2015 /AMD 1:2024 | Sistemas de gestión de la calidad. Requisitos. Enm<br>1: Acciones relativas al cambio climático.                                                                                          |
| NTC-ISO 9001:2015             | Sistemas de gestión de la calidad. Requisitos.                                                                                                    |
| NTC-ISO 9001-94:1994          | SISTEMAS DE CALIDAD. MODELO PARA<br>ASEGURAMIENTO DE LA CALIDAD EN DISEO,<br>DESARROLLO, PRODUCCION, INSTALACION Y<br>SERVICIO ASOCIADO.<br>No vigente con actualizaciónNTC-ISO 9001:2008 |
| NTC-ISO 9001:2008             | SISTEMAS DE GESTION DE LA CALIDAD.<br>REQUISITOS.                                                                                                    |
|                               | No vigente con actualizacionNTC-ISO 9001:2015                                                                                                    |

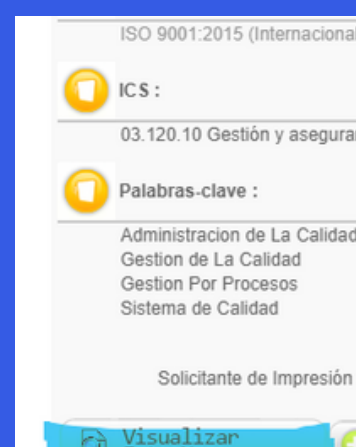

• • • •

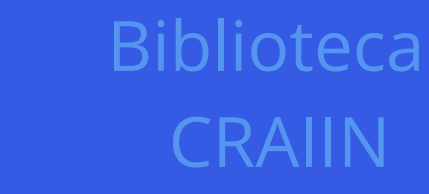

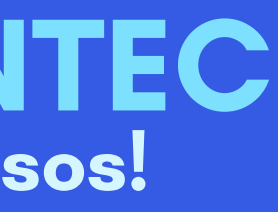

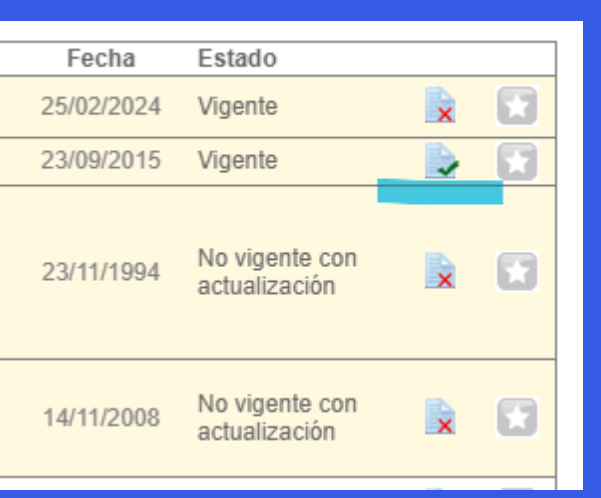

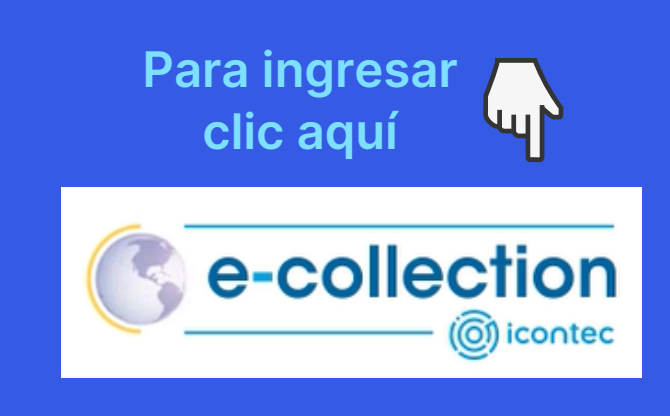

• • •

## (clic en "Visualizar Esta Norma" al final de la página)

| al Idéntico)                                                                                                    |                 |
|----------------------------------------------------------------------------------------------------|-----------------|
|                                                                                                    |                 |
| imiento de la calidad                                                                                               |                 |
|                                                                                                    |                 |
| d                                                                                                    |                 |
|                                                                                                    |                 |
|                                                                                                    |                 |
|                                                                                                    |                 |
| Añadir a Favoritos                                                                                                  | Seguir buscando |
| Centro de Información – (501) 580 64 19 ext 1480 ext 1482 cdi@icontec.org<br>Copyright 2023 - ICONTEC Internacional |                 |